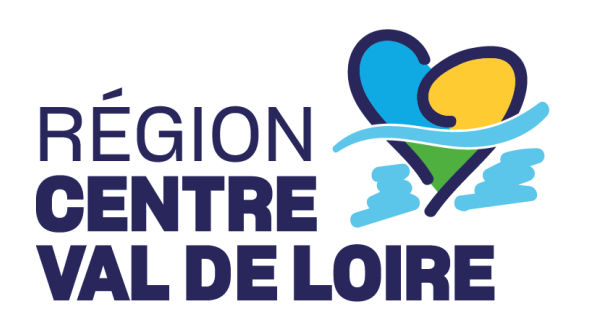

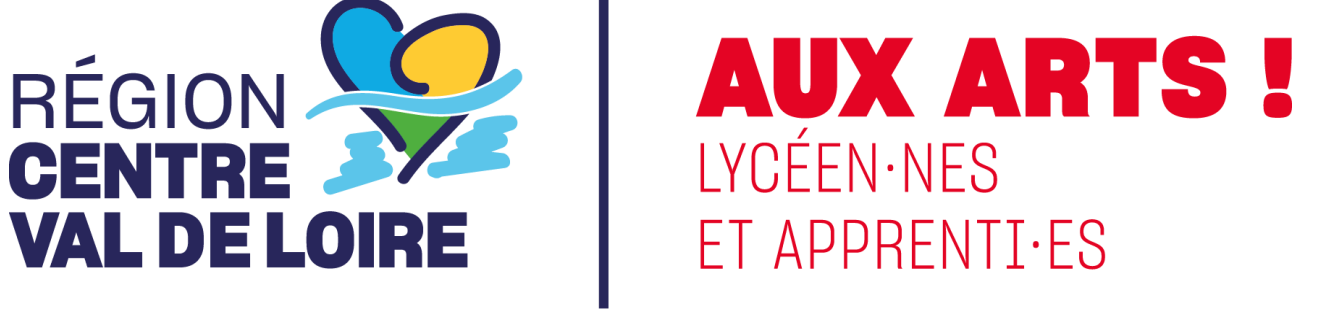

**TUTORIEL**: Comment déposer un dossier « Aux Arts, Lycéen.nes et Apprenti.es ! » sur le portail régional NosAidesEnLigne

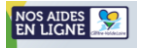

#### Le dépôt des dossiers « Aux Arts, Lycéen.nes et Apprenti.es ! » s'effectue <u>uniquement</u> sur le portail régional de demandes d'aides en ligne : <u>NosAidesEnLigne</u>.

Avant tout dépôt de dossier, merci de prendre connaissance du <u>règlement d'intervention</u> du dispositif !

Pour déposer un dossier, merci de suivre les étapes suivantes :

• Vous n'avez pas encore de compte sur le portail :

- Etape 1 : Créer un compte sur le portail

- Etape 2 : Rattacher votre compte au « Tiers » de son établissement

- Etape 3 : Se connecter sur son compte et déposer son dossier « Aux Arts, Lycéen.nes et Apprenti.es ! » via le formulaire :

39.2 - TERRITOIRES ET PUBLICS [REGION] : Aux Arts, Lycéens et Apprentis !

#### • Vous avez déjà un compte sur le portail :

- **Etape 1**: Se connecter sur son compte et déposer son dossier « Aux Arts, Lycéen.nes et Apprenti.es ! » via le formulaire :

39.2 - TERRITOIRES ET PUBLICS [REGION] : Aux Arts, Lycéens et Apprentis !

Vous avez créé un compte mais vous avez oublié votre identifiant et/ou mot de passe ? Rendez-vous à *la page 31* 

#### Un dossier « Aux Arts, Lycéen.nes et Apprenti.es ! » comprend :

- Un formulaire à remplir en ligne (Cf. Pages 9 à 22)
- Deux documents à joindre au format pdf (<u>Cf. Pages 19-20</u>) :
  - Le budget prévisionnel du projet, dûment rempli sur la matrice budgétaire du dispositif
  - Le CV de chaque intervenant.e

### SOMMAIRE

| Etape 1 : Créer un compte                                                                 | 4  |
|-------------------------------------------------------------------------------------------|----|
| Etape 2 : Rattacher votre compte au « Tiers »                                             | 6  |
| Etape 3 : Déposer un dossier Aux Arts, Lycéen.nes et Apprenti.es ! sur le formulaire 39.2 | 8  |
| Etape 3.1 : Accéder au formulaire 39.2                                                    | 8  |
| Etape 3.2 : Saisir votre demande d'aide sur le formulaire 39.2                            | 9  |
| Reprendre la saisie d'un dossier                                                          | 22 |
| Suivre l'état d'avancement d'une demande d'aide                                           | 23 |
| Répondre à une contribution pour modification                                             | 24 |
| Vous avez reçu une demande de contribution pour modification ?                            | 24 |
| Effectuer la demande de paiement de votre aide                                            | 28 |
| Bénéficier d'une assistance technique                                                     | 31 |
| Vous avez oublié votre identifiant et/ou votre mot de passe ?                             | 31 |
| Vous rencontrez un problème technique sur le portail ?                                    | 32 |

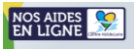

### Etape 1 : Créer un compte

#### 1. Se connecter au portail NosAidesEnLigne : Cliquer ICI

2. Cliquer sur « Créer un compte » :

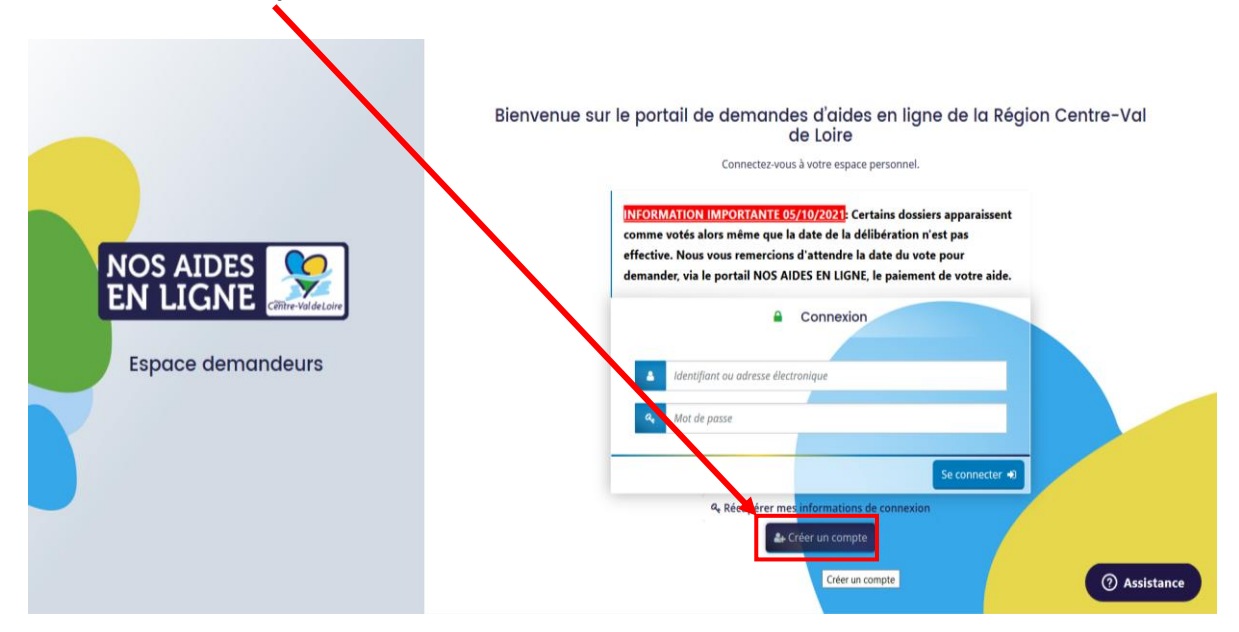

3. Remplir le formulaire de création du compte ci-dessous puis cliquer sur le bouton « Créer un compte » :

|                        | Créez votre compte<br>Les champs marqués d'un astérisque (*) sont obligatoires. |                                                                       |  |  |  |
|------------------------|---------------------------------------------------------------------------------|-----------------------------------------------------------------------|--|--|--|
|                        | • Vos informations de connexion                                                 |                                                                       |  |  |  |
|                        | Identifiant *                                                                   | 0                                                                     |  |  |  |
|                        | Mot de passe *                                                                  |                                                                       |  |  |  |
|                        | Confirmation du mot de passe *                                                  |                                                                       |  |  |  |
|                        | <ul> <li>Vos informations personnelles</li> </ul>                               |                                                                       |  |  |  |
| Espace demandeurs      | Civilité *                                                                      | - Votre choix -                                                       |  |  |  |
|                        | Nom *                                                                           |                                                                       |  |  |  |
|                        | Prénom *                                                                        |                                                                       |  |  |  |
|                        | Adresse électronique *                                                          |                                                                       |  |  |  |
|                        | Confirmation de l'adresse électronique *                                        |                                                                       |  |  |  |
|                        |                                                                                 | ② Assistance                                                          |  |  |  |
| Protection des données |                                                                                 | Ponvred By MGDIS - Région Centre - Val de Loire - 2021                |  |  |  |
|                        |                                                                                 |                                                                       |  |  |  |
|                        |                                                                                 | Merci de privilégier votre adresse mail<br>professionnelle/académique |  |  |  |

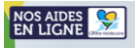

#### 4. Un message vous informant de l'enregistrement de votre demande s'affiche :

#### Créez votre compte

Les champs marqués d'un astérisque (\*) sont obligatoires.

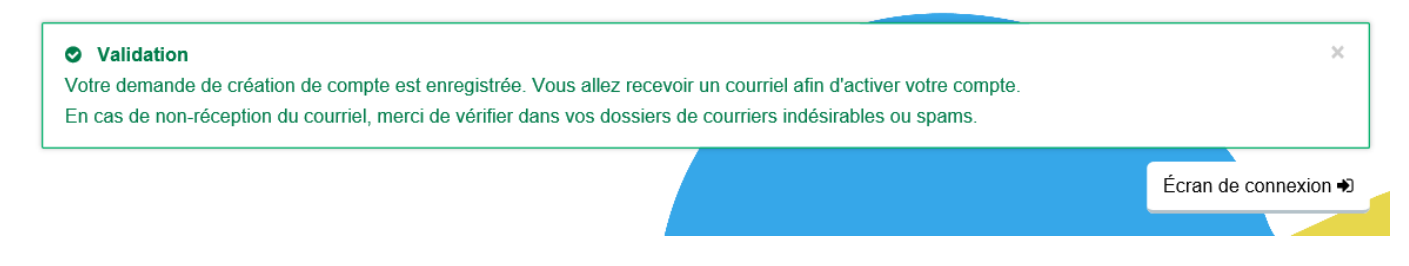

## 5. Rendez-vous sur la boite mail correspondante à l'adresse renseignée sur le formulaire puis cliquer sur le lien contenu dans le mail pour activer votre compte NosAidesEnLigne :

| 🗄 ७ ७ ↑ ↓ ፣                                                                                                    |                                                                                                    | Région Centre - Val de Loire - Portail « nos aides                                                                                                    | en ligne » - Activatio                                                     | n de votre compte                                                  | e - Message (HTI                                                          | ML)                            |                                   |                                                      | <b>m</b> –                      | a x                              |
|----------------------------------------------------------------------------------------------------|----------------------------------------------------------------------------------------------------|----------------------------------------------------------------------------------------------------|----------------------------------------------------------------------------|--------------------------------------------------------------------|---------------------------------------------------------------------------|--------------------------------|-----------------------------------|------------------------------------------------------|---------------------------------|----------------------------------|
| Fichier Message Aide Q Rechere                                                                                                    | cher des outils adaptés                                                                                                    |                                                                                                    |                                                                            |                                                                    |                                                                           |                                |                                   |                                                      |                                 |                                  |
| Ignorer     Image: Courrier indésirable -       Supprimer     Supprimer                                                                               | Répondre Répondre Transférer<br>à tous<br>Répondre                                                                                                    | Image: ClCLIC       → Au responsable         Image: ClCLIC       → Terminé         Image: ClCLIC       → Creminé         Image: ClCLIC       → Cremi | Déplacer                                                                   | Attribuer une<br>stratégie v co                                    | Marquer Clas<br>omme non lu ~                                             | ser Assurer un<br>suivi *      | Traduire                          | Lecture à voix haute notion vocale Zoom              | Partager<br>dans Teams<br>Teams | Alerte<br>Phishing<br>ADC Add-in |
| Région Centre - Val de Loir                                                                                                    | e - Portail « nos aides en                                                                                                    | ligne » - Activation de votre d                                                                                                    | compte                                                                     |                                                                    |                                                                           |                                |                                   |                                                      |                                 |                                  |
| noreply@centrevaldeloire.fr                                                                                                    |                                                                                                    |                                                                                                    |                                                                            |                                                                    |                                                                           |                                | ← Répondre                        | ≪ Répondre à to                                      | us $ ightarrow$ Trans           | férer •••                        |
| À O                                                                                                    |                                                                                                    |                                                                                                    |                                                                            |                                                                    |                                                                           |                                |                                   |                                                      | lun. 11                         | /10/2021 17:37                   |
| Bonjour Madame ou Monsieur XXX                                                                                                    | C                                                                                                    |                                                                                                    |                                                                            |                                                                    |                                                                           |                                |                                   |                                                      |                                 |                                  |
| Nous venons de recevoir une demande                                                                                                    | e de création de compte à votre n                                                                                                    | om sur le portail « nos aides en ligne » d                                                                                                    | e la Région Centre                                                         | e - Val de Loire                                                   | e.                                                                        |                                |                                   |                                                      |                                 |                                  |
| Votre identifiant est : XXXXXXX                                                                                                    |                                                                                                    |                                                                                                    |                                                                            |                                                                    |                                                                           |                                |                                   |                                                      |                                 |                                  |
| Pour valider votre compte et accéder à<br>https://nosaidesenligneregion.centre-<br>2Fcrcvl%2Fconnecte%2Fdashboard%2<br>20des%20donn%C3%A9es%2C_self&u | votre espace personnel, merci de<br>valdeloire.fr/account-managemer<br>Faccueil&jwtKey=jwt-crcvl-portail<br>sername=XXXX&token=61645a<br>durée de 72 beures maximum A | e cliquer sur le lien suivant (ou de coller<br>tt/crcvl-demandeurs/ux/#/account-creat<br>depot-demande-aides&footer=https%3<br>34e44da800073d2b8e.66m%2BSb0woh                                                                                                    | cette adresse dan<br>ion-confirmation<br>A%2F%2Fnosaide<br>VghQ5YAP7Ptite9 | s votre navigat<br>?redirectTo=ht<br>senligneregion<br>7b5Ld85%2Bk | teur) :<br>ttps%3A%2F%<br>n.centre-valdel<br>KCVRaSzqyw<br>ns://nosaidese | 2Fnosaideser<br>loire.fr%2Faid | ligneregion.cent<br>des%2F%23%2Fc | re-valdeloire.fr%2<br>rcvl%2Fmentions-<br>e fr/aides | Faides%2F%2<br>legales%2CPro    | <u>3%</u><br>otection%           |
| Accention, ce lien est valable pour une                                                                                                    | uuree de 72 neures maximum. Au                                                                                                    | rueia de ce delai, vous deviez l'écomme                                                                                                    | ncer la procedure                                                          | sur le site <u>ille</u>                                            | ps.//nosaluese                                                            | mgreregion                     | .centre-valueloir                 | e.ii/aiues                                           |                                 |                                  |
| Cordialement,<br>la Région Centre - Val de Loire                                                                                                    |                                                                                                    |                                                                                                    |                                                                            |                                                                    |                                                                           |                                | Cliquer<br>votre co               | sur le lien po<br>ompte                              | our valide                      | r                                |
| Si vous n'avez p                                                                                                    | as reçu le mail d                                                                                                    | activation de votre                                                                                                    | compte,                                                                    | pensez                                                             | z à cons                                                                  | ulter v                        | os couri                          | riers indé                                           | sirable                         | s !                              |

#### Bienvenue

Confirmation de création de compte

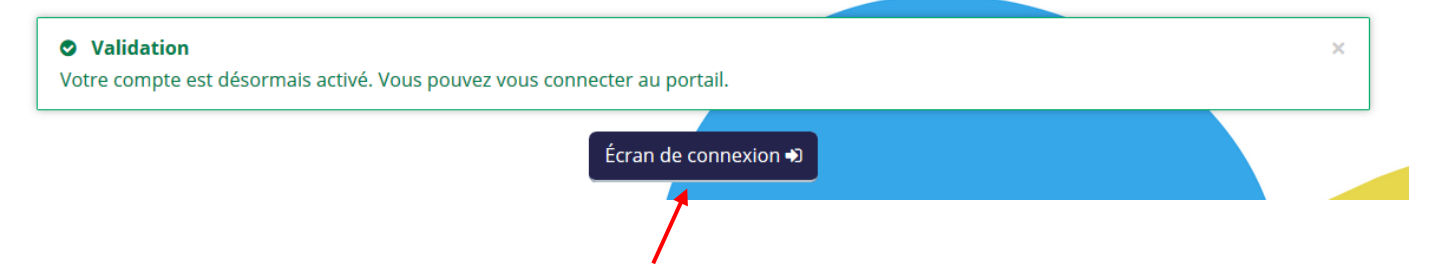

Une fois votre compte validé, cliquer sur « Ecran de connexion » afin de vous connecter à votre compte.

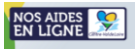

# Etape 2 : Rattacher votre compte au « Tiers » de votre établissement scolaire

#### 1. Connectez-vous à votre compte.

2. Accédez aux informations de votre compte (en cliquant sur votre nom et prénom en haut à droite de l'écran)

|                  | NOS AIDES<br>EN LIGNE                  | Prire-ValdeLoire                                         |                        | Espace demondeurs |    |              |
|------------------|----------------------------------------|----------------------------------------------------------|------------------------|-------------------|----|--------------|
| Espace personnel |                                        |                                                          |                        |                   | 40 | Prénom NOM   |
|                  |                                        | Espace pers                                              | onnel                  |                   |    |              |
|                  | Votre espace personnel : un accès rapi | de à votre tiers, vos demandes d'aide par thématique,    | vos fils de discussion |                   |    |              |
|                  | Mes services                           |                                                          |                        |                   |    |              |
|                  | Mes demandes d'                        | aide                                                     |                        |                   |    |              |
|                  |                                        | Déposer une demande d'aide<br>Suivre mes demandes d'aide |                        |                   |    |              |
|                  |                                        |                                                          |                        |                   |    |              |
| _                |                                        |                                                          |                        |                   |    | ⑦ Assistance |
|                  |                                        |                                                          |                        |                   |    |              |

3. Cliquez sur le bouton "Mon compte" :

3. Tout en bas du formulaire, cliquez sur le lien "Me rattacher à un tiers" :

| Veillez à bien respecter les minuscules/majuscules                                                                    | ı niveau de votre saisie.                              |                                              |                     |
|----------------------------------------------------------------------------------------------------|--------------------------------------------------------|----------------------------------------------|---------------------|
| I<br>Mot de passe actuel *                                                                                            |                                                        |                                              |                     |
| Nouveau mot de passe *                                                                                                |                                                        |                                              |                     |
| Confirmation du nouveau mot de passe *                                                                                |                                                        |                                              |                     |
|                                                                                                    |                                                        |                                              | ♦ Valider           |
| Rattachement à un tiers existant                                                                                      |                                                        |                                              | _                   |
|                                                                                                    |                                                        |                                              |                     |
| Votre compte n'est rattaché à aucun tiers existant. Si vo<br>procédure de rattachement.                               | s souhaitez être rattaché à un tiers existant, afin de | e le représenter ou d'indiquer que vous êtes | ce tiers, suivez la |
| Rattachement à un tiers existant Votre compte n'est rattaché à aucun tiers existant. Si vo procédure de rattachement. | s souhaitez être rattaché à un tiers existant, afin de | e le représenter ou d'indiquer que sous êtes | ce tiers, suivez la |

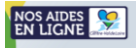

#### 4. Indiquez l'établissement/la structure que vous représentez :

| Vous pour<br>Veillez à b         Veuillez saisir les informations nécessaires per | TANT<br>mettant de définir le tiers auquel vous souhaitez vous rattacher. | X • Valider      |
|-----------------------------------------------------------------------------------|---------------------------------------------------------------------------|------------------|
| <ul> <li>Généralités</li> </ul>                                                   |                                                                           |                  |
| Je suis ou je représente un(e) *                                                  | v                                                                         | 1                |
|                                                                                   | Artisan                                                                   |                  |
|                                                                                   | Association                                                               |                  |
|                                                                                   | Commune                                                                   |                  |
|                                                                                   | Entreprise                                                                | 🖉 Valider        |
|                                                                                   | Entreprise individuelle                                                   | Value            |
| Rattachement à un tiers existant                                                  | Etab. Public de Coopération Intercom.                                     |                  |
|                                                                                   | Etablissement privé                                                       |                  |
|                                                                                   | Etablissement public                                                      |                  |
| Votre compte n'est rattaché à aucun tiers existant. Si vous souh                  | Exploitant agricole                                                       | rs, suivez la    |
| procedure de rattachement.                                                        | Groupement d'Intérêt Public                                               |                  |
|                                                                                   | Lycée privé                                                               |                  |
|                                                                                   | Lycée public                                                              |                  |
|                                                                                   | Particulier                                                               | acher à un tiers |
|                                                                                   | Région                                                                    | ② Assistance     |
|                                                                                   | Région et Département                                                     |                  |
|                                                                                   | Etat                                                                      |                  |

5. Indiquez le numéro de SIRET du tiers auquel vous souhaitez être rattaché puis cliquez sur « Valider » :

| euillez saisir les informations nécessaires pe   | rmettant de définir le tiers auquel vous souhaitez vous rattache | r.                     |
|--------------------------------------------------|------------------------------------------------------------------|------------------------|
| Généralités                                      |                                                                  |                        |
| Je suis ou je représente un(e) *                 | Etablissement public                                             | ~                      |
| Le tiers auquel je souhaite me rattac            | her                                                              |                        |
| SIRET *                                          |                                                                  | Taper le numéro de SIR |
| Pièce justificative d'identité                   |                                                                  | de l'établissement     |
| uillez déposer la pièce justificative de votre l | dentité.                                                         |                        |
| Pièce d'identité*                                |                                                                  |                        |
|                                                  |                                                                  | • Ajouter              |
|                                                  |                                                                  |                        |

Votre demande sera alors transmise pour validation.

Une fois, la vérification d'identité réalisée, vous recevrez un mail vous indiquant que votre rattachement est effectif.

Si un compte est déjà rattaché au tiers, un mail a été transmis au compte existant et c'est la personne détentrice du compte qui doit valider votre demande de rattachement (car il s'agit du compte dit « administrateur »).

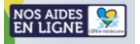

### Etape 3 : Déposer un dossier Aux Arts, Lycéen.nes et Apprenti.es ! sur le formulaire 39.2

Etape 3.1 : Accéder au formulaire 39.2

#### 1. Connectez-vous à votre compte (en cliquant sur votre nom et prénom en haut à droite de l'écran)

| NOS AIDES       | Espace demandeurs                    |              |
|-----------------|--------------------------------------|--------------|
| Tableau de bord | 🖉 Mes sollicitations 🛛 🗅 Mes aides 🗸 | Préson NOM ~ |

#### 2. Cliquer sur Tableau de bord

| NOS AIDI<br>EN LIGA | Espace demandeurs                    |   |
|---------------------|--------------------------------------|---|
| 🗋 Tableau de bord   | 🖉 Mes sollicitations 🛛 🗋 Mes aides 🗸 | 2 |

#### 3. Cliquez sur « Déposer une demande d'aide »

| NOS AIDES<br>EN LIGNE | Centre-Val de Loire | Espace demandeurs                 |                                                                                                    |   |
|-----------------------|---------------------|-----------------------------------|----------------------------------------------------------------------------------------------------|---|
| 🗋 Tableau de bord     | 🖌 Mes sollid        | tations 📄 Mes aides 🗸             |                                                                                                    | 2 |
|                       |                     |                                   | <b>Bienvenue sur le Portail des Aides</b><br>Votre espace personnel : un accès rapide à votre tiers, vos demandes d'aide<br>par thématique, vos fils de discussion |   |
| Mes de                | emandes d'a         | aide 🕐 Déposer une demande d'aide |                                                                                                    |   |

4. Dans la barre de « Recherche par libellé », tapez le numéro du formulaire 39.2 :

| 🔒 Tableau de bord | Mes sollicitations                      | 🗅 Mes aides 🗸 📃                             |
|-------------------|-----------------------------------------|---------------------------------------------|
|                   | Vous pouvez sélectionner un téléservice | pami la liste des téléservices disponibles. |
|                   | Recherche par libellé                   | Q 39.2                                      |
|                   | Filtrer par famille de tiers            | ~                                           |

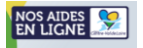

| 5. Dans la liste des téléservices, cliquez sur « 39.2 - TERRITOIRES ET PU | BLICS [REGION] : Aux Arts, Lycéens et |
|---------------------------------------------------------------------------|---------------------------------------|
| Apprentis ! » afin d'accéder au formulaire                                | /                                     |

| ous pouvez sélectionner un téléservice | armi la liste des téléservices disponibles. |  |
|----------------------------------------|---------------------------------------------|--|
|                                        |                                             |  |
| Recherche par libellé                  | Q 39.2                                      |  |
| Filtrer par famille de tiers           |                                             |  |
| Liste des téléservices                 |                                             |  |

#### Etape 3.2 : Saisir votre demande d'aide sur le formulaire 39.2

Le dépôt de votre demande d'aide sur le formulaire 39.2 se déroule en 4 étapes successives :

| 39.2 - territo                                                                       | IRES ET PUBLICS [REGION] : Au                                                                                       | x arts, Lycéens et Apprenti                                                                                              | s ! : Présentation                                |
|--------------------------------------------------------------------------------------|----------------------------------------------------------------------------------------------------|----------------------------------------------------------------------------------------------------|---------------------------------------------------|
| 0                                                                                    | 2                                                                                                    | 3                                                                                                    | 4                                                 |
| Présentation                                                                         | Vos informations                                                                                                    | Votre demande                                                                                                    | Récapitulatif et validation                       |
| La saisie du formula<br>Afin de sauvegarder a<br>Cliquer sur le                      | ire ne peut être effectuée qu'<br>Attention : les champs marqu<br>u fur et à mesure les informat<br>Enregistrer ava | en validant successivemen<br>ués d'un * sont obligatoires.<br>ions que vous saisissez, no<br>ant d'appuyer sur le boutor | t chacune des étapes.<br>us vous conseillons de : |
| Le message suivant ap<br>Validation<br>es informations saisies ont bien été enregist | oparaitra pour confirmer le bo                                                                                      | n enregistrement des donr                                                                                                | nées saisies sur la page :                        |

Etape 1 : Présentation Présentation

Descriptif du dispositif, Informations pratiques, Documents à télécharger

- Veuillez prendre connaissance de l'ensemble des informations communiquées et ainsi que des documents notamment le règlement de l'appel à projet.

- Veuillez télécharger le modèle type de budget prévisionnel de votre projet.

Appuyez sur le bouton

•

suivant e débuter la saisie des données dans le formulaire.

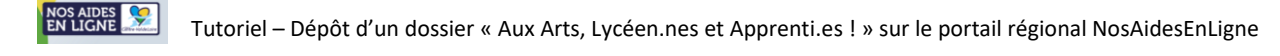

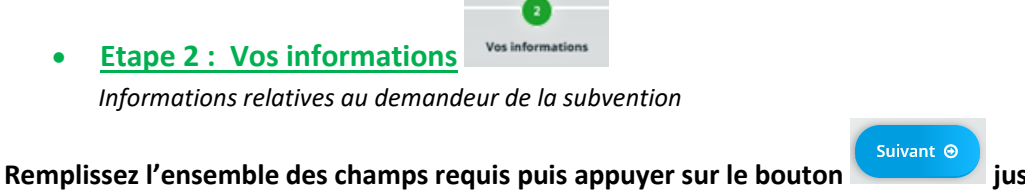

jusqu'à l'étape 3

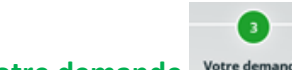

Etape 3: Votre demande Votre demande

- Informations générales relatives au projet AAL,

- Informations complémentaires relatives aux acteurs du projet,
- Attestations sur l'honneur,

•

- Pièces (documents à joindre à la demande : budget prévisionnel du projet + CV de chaque artiste intervenant).

#### Informations générales « Informations relatives au projet AAL » :

| Informations générales                                                                                                    |                                                                     |                                                                                                    |
|----------------------------------------------------------------------------------------------------|---------------------------------------------------------------------|----------------------------------------------------------------------------------------------------|
| © Précédent                                                                                                    |                                                                     | Suivant 🛛                                                                                                    |
| Veuillez saisir les informations générales relatives au projet /<br>Les champs marqués d'un * sont obligatoires.                                                                                                    | AAL                                                                 |                                                                                                    |
| Objet *<br>Montant de l'aide régionale demandée *                                                                                                    | Mapping<br>Vous pouvez saisir encore 3993 caractères.<br>3 400,00 € | Donner un titre court au projet (moins de 200 caractères)<br>Exemple : "Rimes féminines"                                  |
| Le montant de l'aide régionale demandée ne peut d<br>coût global du projet et le plafond de 3500 €.<br>Ce moment doit correspondre à celui indiqué dans<br>prévisionnel que vous joindrez à votre dossier.<br>Veillez à bien actualiser ce montant si nécessaire a<br>votre dossier. | dépasser 80% du<br>; le budget<br>want de valider                   | L'objet correspond à l'intitulé de votre projet.<br>Veuillez saisir un titre court de projet<br>Exemple : Rimes féminines |

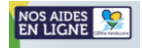

| Descriptif du projet                                     |                                                                                                    |     |
|----------------------------------------------------------|----------------------------------------------------------------------------------------------------|-----|
| Les origines du projet *                                 | XXX                                                                                                    |     |
| Les objectifs du projet et les effets attendus du projet | MERCI DE LIMITER VOTRE RÉPONSE À 6 LIGNES MAXIMUM.<br>Précisez le lien avec le projet d'établissement et si ce projet est un prolongement d'un autre projet mené l'année<br>scolaire précédente (intitulé du projet et du dispositif concerné).                                                       | //. |
| chez les élèves *                                        | - Objectif 1<br>- Objectif 2<br>- Objectif 3<br>- Objectif 4                                                                                                    |     |
| La mise en oeuvre du projet *                            | Phase 1 : XXX<br>Xh avec l'artiste Nom Prénom : première rencontre, présentation de l'artiste, de sa démarche artistique,<br>introduction de la thématique du projet, temps d'échanges entre les élèves et l'artiste<br>Phase 2 : XXX<br>Xh avec l'artiste Nom Prénom : XXXX<br>Phase 3 : XXX<br>etc. |     |
|                                                          | Vous pouvez saisir encore 3722 caractères.                                                                                                    |     |

Indiquer les différentes phases du projet, séances de chaque intervention avec les élèves. Pour chacune des phases, précisez les modalités de collaboration avec chaque intervenant.e du projet, le rôle et l'implication des élèves.

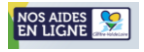

| <ul> <li>Activitės artistiques</li> </ul> |                                                                                  |   |
|-------------------------------------------|----------------------------------------------------------------------------------|---|
| Thématique *                              | Création numérique                                                               |   |
| Activité artistique principale *          | Arts numériques                                                                  | ~ |
|                                           | Activité correspondant à celle explorée aux côtés de l'intervenant.e artistique. |   |
| Activité artistique 2                     | Cinéma / Audiovisuel                                                             | ~ |
| Activité artistique 3                     | Veuillez sélectionner une valeur                                                 | ~ |

#### Actions de sensibilisation

| Sensibilisation 1 *  | Découverte d'un métier                                                                                   | ~   |
|----------------------|----------------------------------------------------------------------------------------------------|-----|
|                      | Actions de sensibilisation artistique menées en amont et/ou en aval des ateliers de pratique artistique. |     |
| Sensibilisation 2    | Découverte d'une esthétique, d'une technique artistique, d'un mouvement, etc                             | ~   |
| Sensibilisation 3    | Découverte des techniques numériques                                                                     | ~   |
| Sensibilisation 4    | Récolte d'images, de sons                                                                                | ~   |
| Autres, à préciser : |                                                                                                    |     |
|                      |                                                                                                    |     |
|                      |                                                                                                    |     |
|                      |                                                                                                    |     |
|                      |                                                                                                    |     |
|                      |                                                                                                    | //. |

#### Actions de pratique artistique

| Pratique 1 *         | Travail sur une technique plastique | ~   |
|----------------------|-------------------------------------|-----|
| Pratique 2           | Tournage                            | ~   |
| Pratique 3           | Montage vidéo                       | ~   |
| Pratique 4           | Conception d'une scénographie       | ~   |
| Autres, à préciser : |                                     |     |
|                      |                                     |     |
|                      |                                     |     |
|                      |                                     |     |
|                      |                                     | []. |

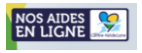

| Restitutions                                                          |                                                                                                    |
|-----------------------------------------------------------------------|----------------------------------------------------------------------------------------------------|
| Restitution principale *                                              | Installation vidéo 🗸                                                                                        |
| Restitution 2                                                         | Veuillez sélectionner une valeur                                                                            |
| Restitution 3                                                         | Veuillez sélectionner une valeur                                                                            |
| Lieu(x) et date(s) de la valorisation du projet devant un<br>public * | Le XX/XX/20XX à LIEU ou En MOIS à LIEU                                                                      |
| Press.                                                                |                                                                                                    |
|                                                                       |                                                                                                    |
|                                                                       |                                                                                                    |
|                                                                       |                                                                                                    |
| Prolongement éventuel du projet et autres<br>informations             |                                                                                                    |
|                                                                       |                                                                                                    |
|                                                                       |                                                                                                    |
|                                                                       |                                                                                                    |
|                                                                       | //.                                                                                                    |
| Evaluation du projet *                                                | Bilan partagé du projet entre l'équipe enseignante, les élèves, les intervenant.es, la structure culturelle |
|                                                                       |                                                                                                    |
|                                                                       |                                                                                                    |
|                                                                       |                                                                                                    |
|                                                                       |                                                                                                    |
|                                                                       |                                                                                                    |
| Remplissez l'ensemble des champs re                                   | quis, appuyer sur le bouton                                                                                 |

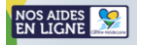

#### Informations complémentaires « Informations relatives aux personnes concernées par le projet » :

| Informations complémentaires                                                                                                    |                                                                                                    |
|----------------------------------------------------------------------------------------------------|----------------------------------------------------------------------------------------------------|
| © Précédent                                                                                                    | Suivant O                                                                                                    |
| Les champs marqués d'un <b>*</b> sont obligatoires.                                                                                     |                                                                                                    |
| Informations relatives aux personnes concernées par                                                                                     | le projet                                                                                                    |
| Communauté éducative et public concerné                                                                                                 |                                                                                                    |
| Nom de l'enseignant.e / animateur.trice référent.e du                                                                                   | DUBOIS MARIANNE                                                                                                    |
| projet *                                                                                                    | NOM ET PRENOM EN MAJUSCULE                                                                                                    |
| Numéro de téléphone *                                                                                                    | 02 00 00 00 00                                                                                                    |
| Adresse mail *                                                                                                    | marianne.dubois@ac-orleans-tours.fr                                                                                                    |
| S'agit-il d'un premier dépôt de dossier pour un projet                                                                                  | Oui  Non                                                                                                    |
| Aux Alla Lyccellines et Applehites :                                                                                                    | Merci de prendre l'attache d'Anaïs LEGROUX avant le 8 mars pour tout premier dépôt de projet.                                                 |
| Avez-vous mené un projet "Aux Arts Lycéens et Apprentis<br>!" ces trois dernières années ? *                                            | Oui v                                                                                                    |
| Quelle est la dernière année scolaire au cours de laquelle<br>vous avez mené un projet « Aux Arts, Lycéen.nes et<br>Apprenti.es ! » ? * | 2022 / 2023 🗸                                                                                                    |
| Autres membres de la communauté éducative                                                                                               |                                                                                                    |
|                                                                                                    | Précisez les disciplines ou champs d'intervention des personnes concernées - Ex : les élèves internes du lycée, le<br>personnel administratif |
| Type de public *                                                                                                    | MFR v                                                                                                    |
| S'agit-il d'un groupe d'élèves constitué pour la réalisation<br>du projet                                                               | Oui  Non Groupe d'élèves ou apprenti e s interpes / volontaires                                                                               |
| Nombre de classes *                                                                                                    |                                                                                                    |
| Nombre d'élèves concerné.e.s directement par le projet *                                                                                | 35                                                                                                    |
|                                                                                                    | Elèves participant aux ateliers de pratique artistique menés avec l'artiste                                                                   |
| Nom des niveaux et des filières / sections *                                                                                            | TERMINALE BAC PRO SAPAT                                                                                                    |
|                                                                                                    | Vous pouvez saisir encore 177 caractères.                                                                                                    |
|                                                                                                    | Ex : Terminale BAC PRO                                                                                                    |
| Nombre d'élèves indirectement concerné.e.s par ce<br>projet                                                                             | 80,00                                                                                                    |
|                                                                                                    | Elèves présent.e.s aux moments de restitution/valorisation du projet par exemple                                                              |

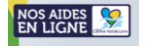

| venant.es du projet |                                                                |                         |                     |                      |          |           |
|---------------------|----------------------------------------------------------------|-------------------------|---------------------|----------------------|----------|-----------|
| PRENOM Civilité     | NOM D'ARTISTE                                                  | Département             | Discipline artisti  | Nombres d'heu        | Mail     | Téléphone |
| _                   |                                                                |                         |                     |                      |          |           |
| Pe                  | our renseigner chaq                                            | ue intervenant.         | e du projet :       |                      | -        |           |
| 1.                  | . Cliquez sur le bout                                          | ● Ajouter               |                     |                      |          |           |
| 2.                  | Renseignez les info                                            | ormations requis        | ies :               |                      |          |           |
|                     | AJOUTER UNE LIGNE                                              |                         |                     | ×                    |          |           |
|                     | <ul> <li>Intervenant.es du pr</li> </ul>                       | rojet                   |                     | _                    |          |           |
|                     | NOM PRENOM *                                                   |                         |                     |                      |          |           |
|                     | Civilité *                                                     | Veuillez sélectionner u | ine valeur          | ~                    |          |           |
|                     | NOM D'ARTISTE/PSEUDO<br>D'ARTISTE                              |                         |                     |                      |          |           |
|                     | Departement *                                                  | Veuillez sélectionner u | ine valeur          | ·                    |          |           |
|                     | Nombres d'heures<br>d'intervention en<br>présence des élèves * | Veuillez selectionner u | ine valeur          | ,<br>,               |          |           |
|                     | Mail *                                                         | Ex : nom@domaine.com    | n                   |                      |          |           |
| II                  | Téléphone                                                      |                         |                     |                      |          |           |
|                     |                                                                |                         | ♦ Enregistrer       | nuler                |          |           |
|                     |                                                                |                         |                     |                      |          |           |
|                     |                                                                | Senregist               | trer                |                      |          |           |
| 3.                  | . Cliquez sur le bout                                          | on                      |                     |                      |          |           |
| V                   | ous souhaitez modi                                             | fier la fiche d'un      | .e intervenant.e ?  | Cliquez sur le bo    | uton :   |           |
|                     |                                                                | rimor la fiche d'       | in a intercondition |                      |          |           |
|                     | ous sounaitez suppi                                            | rimer la fiché d'i      | in.e intervenant.e  | e r Cliquez sur le l | jouton : | _         |

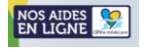

| • Structure culturelle                                                       | partenaire                                                                             |                                                                                      |                                                        |                                                                                         |                 |
|------------------------------------------------------------------------------|----------------------------------------------------------------------------------------|--------------------------------------------------------------------------------------|--------------------------------------------------------|-----------------------------------------------------------------------------------------|-----------------|
|                                                                              |                                                                                        |                                                                                      |                                                        |                                                                                         | • Ajouter       |
| NOM DE LA STRUCTUR                                                           | E Département                                                                          | NOM ET PRENOM DE LA PE                                                               | Mail de contact                                        | Téléphone de contact                                                                    |                 |
| <                                                                            |                                                                                        |                                                                                      |                                                        |                                                                                         | >               |
| Structure culturelle pa<br>Est entendu par « stru<br>qui joue un rôle l'acco | artenaire<br>icture culturelle partenaire », une s<br>mpagnatrice auprès des équipes e | tructure culturelle régionale (établisser<br>nseignantes et éducatives et/ou des int | nent culturel, compagnie<br>tervenant.es artistiques d | , collectif d'artistes, ensemble musical, ser<br>lans le montage et le suivi du projet. | rvice culturel) |
| Pour renseigner chac                                                         | que structure accompagnatric                                                           | e:                                                                                   |                                                        |                                                                                         |                 |
| 1. Cliquez sur le bout<br>2. Renseignez les info                             | on Ajouter                                                                             |                                                                                      |                                                        |                                                                                         |                 |
| AJOUTER UNE LIGNE                                                            |                                                                                        | ×                                                                                    |                                                        | ×                                                                                       |                 |
| Structure culturelle p                                                       | partenaire                                                                             |                                                                                      |                                                        |                                                                                         |                 |
| NOM DE LA STRUCTURE *                                                        |                                                                                        |                                                                                      |                                                        |                                                                                         |                 |
| Département *                                                                |                                                                                        |                                                                                      |                                                        |                                                                                         |                 |
| Departement                                                                  | Veuillez sélectionner une valeur                                                       | ~                                                                                    |                                                        |                                                                                         |                 |
| NOM ET PRENOM DE LA<br>PERSONNE CONTACT AU<br>SEIN DE LA STRUCTURE *         |                                                                                        |                                                                                      |                                                        |                                                                                         |                 |
| Mail de contact *                                                            | Ex : nom@domaine.com                                                                   |                                                                                      |                                                        |                                                                                         |                 |
| Téléphone de contact                                                         |                                                                                        |                                                                                      |                                                        |                                                                                         |                 |
|                                                                              |                                                                                        |                                                                                      |                                                        |                                                                                         |                 |
|                                                                              | Enregistrer                                                                            | • Annuler                                                                            |                                                        |                                                                                         |                 |
| 3. Cliquez sur le bout<br>Vous souhaitez modi<br>Vous souhaitez supp         | on Enregistrer                                                                         | Cliquez sur le bouton :                                                              |                                                        |                                                                                         |                 |
|                                                                              |                                                                                        |                                                                                      |                                                        |                                                                                         |                 |

Remplissez l'ensemble des champs requis, appuyer sur le bouton

Suivant Θ

Enregistrer

puis

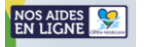

#### Attestation sur l'honneur :

| trude des renseignements de la demande d'aide et <ul> <li>Oui</li> <li>Non</li> </ul> e budget prévisionnel a été visé par le responsable habilité.e <li>Oui</li> <li>Non</li> Que le projet a recueilli l'aval du ou de la chef.e d'étabilissement en date du l' <ul> <li>Oui</li> <li>Non</li> </ul> Que le projet a recueilli l'aval du ou de la chef.e d'étabilissement en date du l' <li>Que le projet a tété ou sera approuvé par le Conseil d'Administration de l'étabilissement en date du l'</li> <li>Que le projet a recueilli l'aval du ou de la chef.e d'étabilissement en date du l'</li> <li>Que le projet a trevenant.es du projet remplissent es que celles présentées dans le présent dossier e</li> <li>Oui</li> <li>Non</li> <li>Oui</li> <li>Non</li> <li>Is 'engagera à détenir tous les droits portant sur le projet (autorisations parentales, cession de droits ureu) et autorise la Région Centre-Val de Loris projet *</li> <li>Oui</li> <li>Non</li> <li>Non</li> <li>Oui</li> <li>Non</li> <li>Non</li> La la bin n' 2000-321 du 12 avril 2000 relative ux droits des citoyens dans leurs relations avec les administrations *   Ciliation bancaire :   Comiciliation bancaires   etert   etert                                                                                                    | e maître d'ouvrage du projet atteste sur l'honn                                                                                                    | eur:    |        |        |        |   |
|----------------------------------------------------------------------------------------------------|----------------------------------------------------------------------------------------------------|---------|--------|--------|--------|---|
| et prévisionnel a été visé par le responsable<br>habilité.e*                                                                                                    | es renseignements de la demande d'aide et<br>du plan de financement du projet *                                                                                                    | ۲       | Oui    | 0      | Non    |   |
| vrojet a recueili l'aval du ou de la chef.fe <ul> <li>Oui</li> <li>Non</li> </ul> et a été ou sera approuvé par le Conseil <li>24/10/2024</li> <li>Image: Stration de l'établissement en date du *</li> <li>24/10/2024</li> <li>Image: Stration de l'établissement en date du *</li> <li>Oui</li> <li>Non</li> volicité d'autres ressources publiques et les présent ées dans le présent dossier * <ul> <li>Oui</li> <li>Non</li> </ul> tes intervenant es du projet remplissent <li>(intervention du dispositif *</li> <li>a à détenir tous les droits portant sur le projet *</li> <li>Oui</li> <li>Non</li> a à détenir tous les droits portant sur le projet *   at à détenir tous les droits portant sur le projet *   at à détenir tous les droits portant sur le projet *   at à détenir tous les droits portant sur le projet *   at à détenir tous les droits portant sur le projet *   ation souscrit au contrat d'engagement le projet *   ation souscrit au contrat d'engagement nexé au décret pris pour l'application de loi n° 2000-321 du 12 avril 2000 relative es citoyens dans leurs relations avec les administrations *   arb bancaire :   attoin bancaire   e sécurité, nous vous demandons de joindre votre RIB au format PDF.   ués d'un * sont obligatoires.                                                                                                    | révisionnel a été visé par le responsable<br>habilité.e *                                                                                                    | ۲       | Oui    | 0      | Non    |   |
| Projet a été ou sera approuvé par le Conseil   Administration de l'établissement en date du*   avoir sollicité d'autres ressources publiques et que celles présentées dans le présent dossier *   ernble des intervenant.es du projet remplissent tions d'éligibilité présentées dans l'article 3.1.1. du règlement d'intervention du dispositif *   engagera à détenir tous les droits portant sur le pojet (autorisations parentales, cession de droits ur) et autorise la Région Centre-Val de Loire à duire et diffuser par extrait ou intégralement le projet *   ''association souscrit au contrat d'engagement Lain annexé au décret pris pour l'application de 1 de la loi n° 2000-321 du 12 avril 2000 relative administrations *   inition bancaire :   inition bancaire is administrations *                                                                                                    | )ue le projet a recueilli l'aval du ou de la chef.fe<br>d'établissement *                                                                                                    | ۲       | Oui    | 0      | Non    |   |
| <ul> <li>Non</li> <li>Non</li> <li>Pensemble des intervenant.es du projet remplissent<br/>conditions d'éligibilité présentées dans le présent dossier •</li> <li>Oui</li> <li>Non</li> <li>Vil ensemble des intervenant.es du projet remplissent<br/>conditions d'éligibilité présentées dans l'article 3.1.1.<br/>du règlement d'intervention du dispositif •</li> <li>Oui</li> <li>Non</li> <li>Vil s'engagera à détenir tous les droits portant sur le<br/>projet (autorisations parentales, cession de droits<br/>1'auteur) et autorise la Région Centre-Val de Loire à<br/>reproduire et diffuser par extrait ou intégralement le<br/>projet •</li> <li>Que l'association souscrit au contrat d'engagement<br/>publicain annexé au décret pris pour l'application de<br/>ela 10-1 de la loi n° 2000-321 du 12 avril 2000 relative<br/>aux droits des citoyens dans leurs relations avec les<br/>administrations •</li> <li>Oui</li> <li>Non</li> <li>Non</li> <li>Son</li> <li>Annexéa utére se demandons de joindre votre RIB au format PDF.</li> <li>hamps marqués d'un * sont obligatoires.</li> </ul>                                                                                                    | Que le projet a été ou sera approuvé par le Conseil<br>d'Administration de l'établissement en date du *                                                                                                    | 24      | /10/20 | 024    | _      | 8 |
| e l'ensemble des intervenant.es du projet remplissent<br>s conditions d'éligibilité présentées dans l'article 3.1.1.<br>du règlement d'intervention du dispositif •<br>Qu'il s'engagera à détenir tous les droits portant sur le<br>projet (autorisations parentales, cession de droits<br>d'auteur) et autorise la Région Centre-Val de Loire à<br>reproduire et diffuser par extrait ou intégralement le<br>projet •<br>Que l'association souscrit au contrat d'engagement<br>épublicain annexé au décret pris pour l'application de<br>icte 10-1 de la loi n° 2000-321 du 12 avril 2000 relative<br>aux droits des citoyens dans leurs relations avec les<br>administrations •<br>niciliation bancaire :<br>proiet<br>récédent<br>r des raisons de sécurité, nous vous demandons de joindre votre RIB au format PDF.<br>champs marqués d'un * sont obligatoires.                                                                                                    | e pas avoir sollicité d'autres ressources publiques et<br>vées que celles présentées dans le présent dossier *                                                                                                    | ۲       | Oui    | 0      | Non    |   |
| Qu'il s'engagera à détenir tous les droits portant sur le projet (autorisations parentales, cession de droits d'auteur) et autorise la Région Centre-Val de Loire à reproduire et diffuser par extrait ou intégralement le projet* <ul> <li>Oui</li> <li>Non</li> </ul> Que l'association souscrit au contrat d'engagement épublicain annexé au décret pris pour l'application de icle 10-1 de la loi n° 2000-321 du 12 avril 2000 relative aux droits des citoyens dans leurs relations avec les administrations* <b>Domiciliation bancaire : Porticiliation bancaire récédent</b> récédent r des raisons de sécurité, nous vous demandons de joindre votre RIB au format PDF. champs marqués d'un * sont obligatoires.                                                                                                    | l'ensemble des intervenant.es du projet remplissent<br>conditions d'éligibilité présentées dans l'article 3.1.1.<br>du règlement d'intervention du dispositif *                                                                                      | ۲       | Oui    | 0      | Non    |   |
| Que l'association souscrit au contrat d'engagement   épublicain annexé au décret pris pour l'application de   cle 10-1 de la loi n° 2000-321 du 12 avril 2000 relative   aux droits des citoyens dans leurs relations avec les   administrations *                                                                                                    | u'il s'engagera à détenir tous les droits portant sur le<br>projet (autorisations parentales, cession de droits<br>'auteur) et autorise la Région Centre-Val de Loire à<br>eproduire et diffuser par extrait ou intégralement le<br>projet *         | ٠       | Oui    | 0      | Non    |   |
| niciliation bancaire :<br>Domiciliation bancaire Précédent ur des raisons de sécurité, nous vous demandons de joindre votre RIB au format PDF. champs marqués d'un * sont obligatoires.                                                                                                    | Que l'association souscrit au contrat d'engagement<br>publicain annexé au décret pris pour l'application de<br>le 10-1 de la loi n° 2000-321 du 12 avril 2000 relative<br>aux droits des citoyens dans leurs relations avec les<br>administrations * | ٠       | Oui    | 0      | Non    |   |
| Domiciliation bancaire                                                                                                    | iciliation bancaire :                                                                                                    |         |        |        |        |   |
| Précédent<br>Ir des raisons de sécurité, nous vous demandons de joindre votre RIB au format PDF.<br>I champs marqués d'un * sont obligatoires.                                                                                                    | Domiciliation bancaire                                                                                                    |         |        |        |        |   |
| ur des raisons de sécurité, nous vous demandons de joindre votre RIB au format PDF.<br>: champs marqués d'un * sont obligatoires.                                                                                                    | ścédent                                                                                                    |         |        |        |        |   |
| : champs marqués d'un * sont obligatoires.                                                                                                    | des raisons de sécurité, nous vous demandons de joindr                                                                                                    | e votre | RIB au | ı forr | nat PC |   |
|                                                                                                    | namps marqués d'un * sont obligatoires.                                                                                                    |         |        |        |        |   |
| and the second black is a second black in the second black in the second black in the second black is the second black in the second black is the second black in the second black in the |                                                                                                    |         |        |        |        |   |
|                                                                                                    | omiciliation bancaire à 🛛 Oui 💿 Non<br>l'étranger, hors SEPA                                                                                                    |         |        |        |        |   |
| Domiciliation bancaire à Oui  Non l'étranger, hors SEPA                                                                                                    | Titulaire du compte *                                                                                                    |         |        |        |        |   |
| Domiciliation bancaire à Oui  Non l'étranger, hors SEPA Titulaire du compte *                                                                                                    | IBAN *                                                                                                    |         |        |        |        |   |
| omiciliation bancaire à Oui  Non l'étranger, hors SEPA Titulaire du compte *                                                                                                    | BIC *                                                                                                    |         |        |        |        |   |
| Domiciliation bancaire à Oui  Non l'étranger, hors SEPA Titulaire du compte * IBAN * BIC *                                                                                                    | Veuillez joindre votre relevé d'identité banca                                                                                                    | re.     |        |        |        |   |
| Domiciliation bancaire à Oui  Non l'étranger, hors SEPA Titulaire du compte * BBAN * BIC * Veuillez joindre votre relevé d'identité bancaire.                                                                                                    |                                                                                                    |         |        |        |        |   |

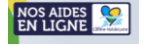

#### Pièces à joindre :

### Merci de bien vouloir convertir chaque document au format PDF avant leur dépôt. Ajouter Pour déposer un document, cliquez sur afin de télécharger la pièce correspondante. Pièces Précédent Suivant Θ Veuillez ajouter les pièces nécessaires à la prise en compte de votre demande (40 Mo maximum par document) : Document budget à télécharger, compléter et transmettre : Matrice du budget prévisionnel du projet (Excel - 2 onglets - 62KB) Nous vous invitons à libeller vos documents sans caractères spéciaux (sans accents, aportrophes, double caractères, tirets etc.). Un document mal libellé lors de ce dépôt pourrait vous être redemandé plus tard. Exemple : Pour un nommage correct remplacer « Budget prévisionnel » par « Budget\_previsio nnel » Les champs marqués d'un \* sont obligatoires. L'avis SIRENE ou l'extrait KBIS de moins de 3 mois de l'entité demandeuse\* Ajouter Site de l'INSEE ici Le budget prévisionnel du projet\* Ajouter Les CV de chaque intervenant.e\* Ajouter Autres pièces Ajouter Pour les CV des artistes, merci de bien vouloir déposer un document par Pour le budget prévisionnel, merci de bien vouloir déposer le document CV d'artiste en le nommant comme suit : CV\_NOM\_PRENOM.pdf sous format pdf, dûment complété sur cette matrice en le nommant Vous pouvez ajouter plusieurs CV en cliquant sur « Ajouter » comme suit : BP\_AAL\_ NOMDEL'ETABLISSEMENT.pdf Les intervenant.es doivent être des artistes professionnel.le.s. Les budgets prévisionnels qui ne seront pas rempli sur la Merci de bien veiller à ce chaque artiste réponde aux conditions matrice budgétaire du dispositif ne seront pas acceptés. d'éligibilité communiquées dans le règlement de l'appel à projets (téléchargeable à l'étape 1 « Présentation » du formulaire), et à ce que chaque CV nous permette d'apprécier la qualité du partenaire.

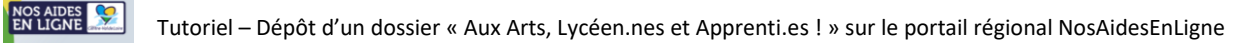

| Suivant 🥑                                                                                                    | -l               |
|----------------------------------------------------------------------------------------------------|------------------|
| Après avoir depose l'ensemble de vos pieces, veuillez cliquer sur le bouton annu acce<br>dernière étape du formulaire « Récapitulatif et validation »                                                                                                    | der a la         |
| vous sounaitez supprimer une piece que vous avez depose ?                                                                                                    |                  |
| Cliquez sur le bouton « Poubelle » situé à droite de la pièce correspondante.                                                                                                    |                  |
| Pièces                                                                                                    |                  |
|                                                                                                    | Suivant Θ        |
| Veuillez ajouter les pièces nécessaires à la prise en compte de votre demande (40 Mo maximum par document) :<br><u>Document budget à télécharger, compléter et transmettre :</u>                                                                                          |                  |
| Maulie du bubget previsionne du projet (excer - z onglete - szk.b) Nous vous invitons à libeller vos documents sans caractères spéciaux (sans accents, apostrophes, double caractères, tirets etc.). Un document mal libellé lors de ce dépô<br>être redemandé plus tard. | it pourrait vous |
| Exemple : Pour un nommage correct remplacer « Budget prévisionnel » par « Budget_previsionnel ».<br>Les champs marqués d'un * sont obligatoires.                                                                                                    |                  |
| C L'avis SIRENE ou l'extrait KBIS de moins de 3 mois de l'entité demandeuse*                                                                                                    | Déposé           |
| Site de l'INSEE ici                                                                                                    | O Ajouter        |
| Avis de situation 84164809000014 22 01 2024 17 08 29.pdf (256.27 Ko) - 22/01/2024 17:08                                                                                                    |                  |
| Description                                                                                                    |                  |
| ♥ Le budget prévisionnel du projet*                                                                                                    | Déposé           |
|                                                                                                    | O Ajouter        |
| BP AAL MFR ORLEANAIS.pdf (3.64 Mo) - 22/01/2024 17:09                                                                                                    |                  |
| Description                                                                                                    |                  |
| © Les CV de chaque intervenant.e*                                                                                                    | Déposé           |
|                                                                                                    | O Ajouter        |
| CV Yvelin Yves.pdf (93.79 Ko) - 22/01/2024 17:09                                                                                                    |                  |
| Description                                                                                                    |                  |
| ⊘ Autres pièces                                                                                                    |                  |
|                                                                                                    | O Ajouter        |
|                                                                                                    |                  |

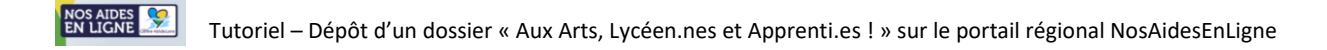

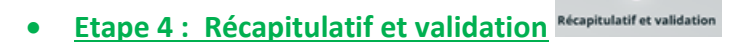

#### Pour accéder au récapitulatif de votre saisie, cliquer sur le bouton « Récapitulatif des informations saisies » :

0

| 39.2 - TERRITOIR                                       | es et publics [region] : Au | ix arts, Lycéens et Apprent | je ! : Récapitulatif             |
|--------------------------------------------------------|-----------------------------|-----------------------------|----------------------------------|
| 1<br>Présentation                                      | 2<br>Vos informations       | 3<br>Votre demande          | 4<br>Récapitulatif et validation |
| Récapitulatif                                          |                             |                             |                                  |
|                                                        | Récapitulatif des           | informations saisies        |                                  |
| Finalité<br>Les finalités du traitement consistent à : |                             |                             |                                  |

#### Le récapitulatif des informations saisies s'affiche alors dans une nouvelle fenêtre de votre navigateur :

| Espace Usagers ×                             | ✓ Espace Usagers ×                                                          |                    |        |              | - 8 >                  |
|----------------------------------------------|-----------------------------------------------------------------------------|--------------------|--------|--------------|------------------------|
| $\leftarrow \rightarrow$ C $\textcircled{a}$ | A https://nosaidesenligneregion.centre-valdeloire.fr/aides/#/crcvl/printAid | e/ByZY7182Y        | 80% \$ | Q Rechercher | ⊠ 🖌 ≣                  |
|                                              |                                                                             |                    |        |              | >> 🗅 Autres marque-pag |
| Centre-ValdeLoire                            | Récapitulatif de la demande                                                 |                    |        |              |                        |
| 39.2 - TERRITOIRES ET PUB                    | ICS [REGION] : Aux arts, Lycéens et Apprentis !                             |                    |        |              |                        |
| Informations générales                       |                                                                             |                    |        |              |                        |
|                                              | Obje<br>Montant de l'aide régionale demandée                                | 1 250,00 C         |        |              |                        |
| Vos informations                             |                                                                             |                    |        |              |                        |
| Identification                               |                                                                             |                    |        |              |                        |
| *                                            |                                                                             | Adresse principale |        |              |                        |
| SIRET :<br>Je suis ou je représente :<br>■   |                                                                             |                    |        |              |                        |
|                                              |                                                                             |                    |        |              |                        |

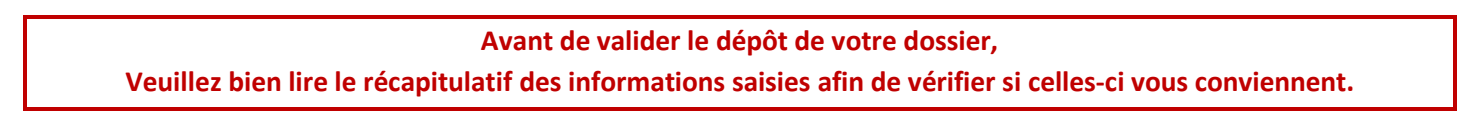

Si certaines données saisies ne vous conviennent pas, vous pouvez retourner aux pages et étapes précédentes du formulaire en cliquant sur le bouton « Précédent », et ainsi pouvoir les modifier.

| Récapitulatif<br>Précédent                                                                                          |
|----------------------------------------------------------------------------------------------------|
| Récapitulatif des informations saisies           * Je déclare sur l'honneur l'exactitude des informations fournies. |

Attention, ce récapitulatif des informations saisies ne peut valoir pour preuve de dépôt de votre demande.

Une fois la vérification des informations saisies et de vos pièces jointes effectuée, vous pouvez passer à la dernière étape : La validation du dépôt de votre demande.

1. Sélectionnez la case de déclaration sur l'honneur :

| Récapitulatif |                                                                                                    |
|---------------|----------------------------------------------------------------------------------------------------|
|               | Récapitulatif des informations saisies      Second Second Se |

2. Cliquez sur le bouton « Transmettre » situé en bas à droite de la page :

| A l'issue de cette durée de conservation, ces données sont supprimées ou archivées.                                                                                                    |
|----------------------------------------------------------------------------------------------------|
| Exercice des droits                                                                                                    |
| Conformément à la loi « informatique et libertés » du 6 janvier 1978 modifiée ainsi qu'au Règlement Général sur la Protection des Données personnelles, vous bénéficiez d'un droit<br>d'accès, de modification, d'effacement, d'opposition pour des motifs légitimes, de limitation des traitements vous concernant que vous pouvez exercer en vous adressant auprès du<br>délégué à la protection des données de la Région Centre-Val de Loire contact.rgpd@centrevaldeloire.fr |
| Vous êtes informé de votre droit d'introduire toute réclamation auprès de la Commission Nationale de l'Informatique et des Libertés (3 place de Fonteney - TSA 80715 PARIS Cedex 07).                                                                                                    |
|                                                                                                    |
| ⊙ Précédent ⑦ Transmettre                                                                                                    |

#### 3. Enfin, cliquez sur le bouton « Terminer » : Votre demande est déposée.

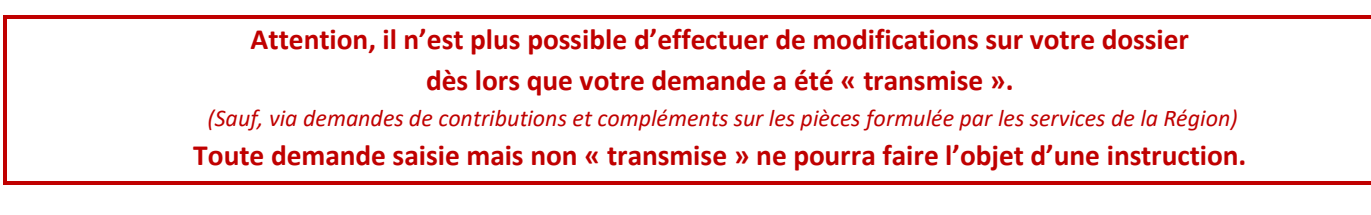

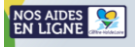

### Reprendre la saisie d'un dossier

#### Vous avez commencé la saisie de données sur le formulaire et vous souhaitez la poursuivre ?

#### 1. Connectez-vous sur votre compte

2. Sur la page d'accueil de votre espace personnel, rendez-vous sur votre « Tableau de bord »

| NOS AIDES<br>EN LIGNE Comre-ValdeLore                                                                                                    |
|----------------------------------------------------------------------------------------------------|
| □ Tableau de bord     ✓ Mes sollicitations     □ Mes aides ∨                                                                                          |
| 3. Cherchez votre demande en cours de création dans la liste « Mes demandes d'aide » :<br>Mes demandes d'aide                                         |
| 39.2 - TERRITOIRES ET PUBLICS [REGION] : Aux Arts, Lycéens et Apprentis !         En cours de création         Créée le lundi 22 janvier 2024 à 14:51 |
| 34.11 - TOURISME - HEBERGEMENTS TOURISTIQUES ECOLABELLISES         En cours de création         Créée le lundi 22 janvier 2024 à 16:16                |
| 4. Cliquez sur le bouton de la demande d'aide à laquelle vous souhaitez accéder afin de poursuivre la saisie de votre dossier :                       |
| Mes demandes d'aide                                                                                                    |
| 39.2 - TERRITOIRES ET PUBLICS [REGION] : Aux Arts, Lycéens et Apprentis ! -                                                                           |
| En cours de création Créée le lundi 22 janvier 2024 à 14:51                                                                                           |

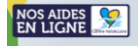

### Suivre l'état d'avancement d'une demande d'aide

#### L'état d'avancement est indiqué en bas à gauche de chaque demande d'aide :

| es demandes d'aide 🕐 Déposer une demandes d'aide                          |               |
|---------------------------------------------------------------------------|---------------|
| Aes demandes (45) Partagées avec moi                                      |               |
| 39.2 - TERRITOIRES ET PUBLICS [REGION] : Aux Arts, Lycéens et Apprentis ! | 🖍 Reprendre 🚥 |
| En cours de création Créée le lundi 22 janvier 2024 à 14:51               |               |
| 34.11 - TOURISME - HEBERGEMENTS TOURISTIQUES ECOLABELLISES                | 🖍 Reprendre   |
| En cours de création Créée le lundi 22 janvier 2024 à 16:16               |               |

#### Les états successifs d'avancement d'une demande d'aide sont les suivants :

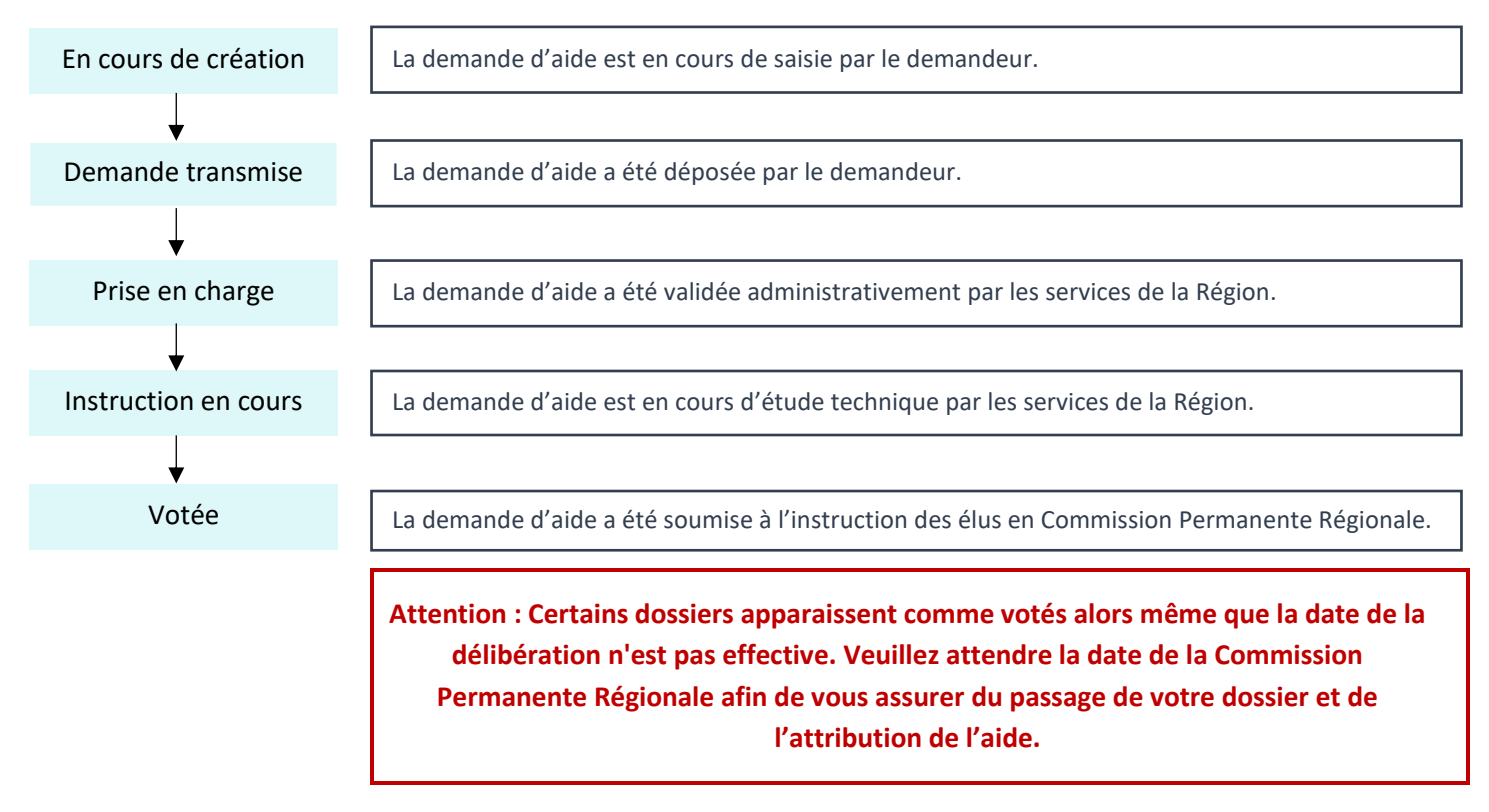

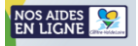

### Répondre à une contribution pour modification

#### Vous avez reçu une demande de contribution pour modification ?

#### - Qu'est-ce qu'une demande de contribution pour modification ?

#### Sur le formulaire complété en ligne,

Soit, des informations sont jugées erronées ou manquantes par les services de la Région : merci d'apporter les modifications demandées afin de valider administrativement votre demande.

Soit, une pièce jointe est jugée non conforme par les services de la Région : merci de redéposer le document dûment modifié ou le(s) document(s) manquant(s) afin de valider administrativement votre demande.

#### - Comment savoir si vous avez reçu une demande de contribution pour modification

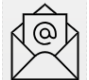

Une notification vous est envoyée par mail via l'adresse : nepasrepondre@centrevaldeloire.fr

N'hésitez pas à consulter vos courriers indésirables !

#### - Comment répondre à une demande de contribution pour modification ?

1. Rendez-vous sur le portail <u>NosAidesEnLigne</u>, connectez-vous à votre compte

#### OPTION 1 :

2.1. Cliquez sur le bouton « Mes sollicitations » :

| NOS AIDES<br>EN LIGNE | Caller-ValdeLave | nanrieurs     |   |
|-----------------------|------------------|---------------|---|
| 🗋 Tableau de bord     |                  | 🗅 Mes aides 🗸 | 2 |

3.1. Pour prendre connaissance et répondre à la demande de contribution pour modification, cliquez sur le bouton « Modifier » situé à droite du complément d'information demandé correspondant à votre demande d'aide « Aux Arts, Lycéens et Apprentis ! »

| NOS AIDE<br>EN LIGN | S Second Espace Der        | mandeurs                                                     |                                         |                                                              |         |                |
|---------------------|----------------------------|--------------------------------------------------------------|-----------------------------------------|--------------------------------------------------------------|---------|----------------|
| 🗋 Tableau de bord   | Section Mes sollicitations | 🎦 Mes aides 🗸                                                | Mes documents                           |                                                              |         | 👤 Gaia DOUZE 🗸 |
|                     |                            | Mes sollicitations<br>Compléments<br>Mardi 4 juliet 2023 à 1 | armation vous est demandé concer<br>823 | nant votre demande 2023 - FEADER DJA - Gala DOUZE (00007044) | Modilar |                |

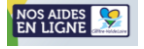

#### OPTION 2 :

2.2. Sur la page d'accueil de votre espace personnel, rendez-vous sur votre « Tableau de bord »

| NOS AIDE<br>EN LIGN |                    | emandeurs     |    |
|---------------------|--------------------|---------------|----|
| 🛕 Tableau de bord   | Mes sollicitations | 🗅 Mes aides 🗸 | 2. |

3.2. Cherchez votre demande d'aide « Aux Arts, Lycéens et Apprentis ! » dans la liste des demandes puis cliquez

sur le bouton « Plus de détails » à droite de la mention

| NOS AIDES Service Demandeurs                           |                                                                                                    |   |
|--------------------------------------------------------|----------------------------------------------------------------------------------------------------|---|
| 🗘 Tableau de bord 🥜 Mes sollicitations 🕥 🗅 Mes aides 🛩 | Mes documents                                                                                                    | 2 |
|                                                        | Bienvenue sur le Portail des Aides<br>Vore espace personnel : un acets rapide à vore tiers, vos demandes d'aide<br>par thémetique, vos fils de discussion |   |
| Compléter et suivr<br>Mes demandes ② Par               | e mes demandrus d'aide<br>tagées avec moi                                                                                                    |   |
| 2023 - FEADER DJA<br>Prise en charge Prise en ch       | - Gaia DOUZE (00007044)  arge le mardi 4 juille: 2023 à 17:27  v rs sont requises afin de pouvoir traiter votre demande.  v Plus de détails               |   |

**4.2.** Pour prendre connaissance et répondre à la demande de contribution pour modification, **cliquez sur le bouton « Modifier » situé à droite de la mention « Un complément d'information vous est demandé » :** 

| NOS AIDES Espace Demai             | ndeurs                                                                                                    |   |
|------------------------------------|----------------------------------------------------------------------------------------------------|---|
| Tableau de bord Mes sollicitations | 🗅 Mes aides 🗸 📄 Mes documents                                                                                                    | 2 |
|                                    | Bienvenue sur le Portail des Aides<br>Votre espace personnel : un accèr rapide à votre tiers, vos demandes d'aide<br>par thématique, vos fils de discussion                                                                                                    |   |
|                                    | Compléter et suivre mes demandes d'aide Mes demandes ② Partagées avec moi                                                                                                    |   |
|                                    | 2023 - FEADER DJA - Gaia DOUZE (00007104)       > Vor          Prise en charge       Prise en charge le mardi 4 juillet 2023 à 17:27       >         More ou plusieurs actions sont requises afin de pouvoir tratter voire de lande.       ^ Moins de détails          Image:       Un complément d'information vous est demandé        Modefuer         Image:       Un complément d'information vous est demandé        Modefuer |   |

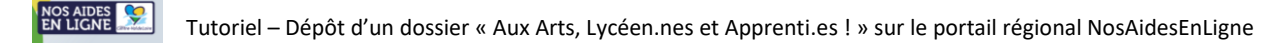

5. Vous arrivez sur la page du formulaire que vous devez modifier en ligne.

Cliquez sur le bouton « Suivant » pour compléter/modifier les informations demandées.

| 1<br>Préambule                 | 2<br>Critères d'éligibilité              | 3                         | Votre demande        | 5<br>Récapitulatif |
|--------------------------------|------------------------------------------|---------------------------|----------------------|--------------------|
| Informations g                 | énérales de la demande                   |                           |                      |                    |
|                                |                                          |                           |                      | Suivant            |
| Veuillez saisir les informatio | ns générales de la demande de subvention |                           |                      |                    |
| Les champs marqués d'un *      | sont obligatoires.                       |                           |                      |                    |
| is pouvez enregis              | trer régulièrement vos aj                | outs/modifications en cli | iquant sur le bouton | • Enregistrer      |
|                                |                                          |                           |                      | •                  |

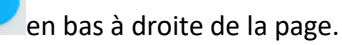

6. Vous devez ensuite cocher la case « Je déclare sur l'honneur l'exactitude des informations fournies »<sup>1</sup> avant de cliquer sur « Transmettre »<sup>2</sup> pour l'envoi du formulaire modifier aux services de la Région.

| Préambule                    | Critères d'éligibilité                                        | Vos informations                                                                                              | Votre demande   | Dissolution in |
|------------------------------|---------------------------------------------------------------|----------------------------------------------------------------------------------------------------|-----------------|----------------|
|                              |                                                               |                                                                                                    |                 | Recapitulati   |
| Récapitulatif                |                                                               |                                                                                                    |                 |                |
| 9 Précédent                  |                                                               |                                                                                                    |                 |                |
| es champs marqués d'un * :   | sont obligatoires.                                            |                                                                                                    |                 |                |
|                              |                                                               |                                                                                                    |                 |                |
|                              |                                                               |                                                                                                    |                 |                |
|                              | 1                                                             | 🙆 Récapitulatif des informations saisies                                                                      |                 |                |
|                              | 1<br>⊗*Je décla                                               | 🔯 Récapitulatif des informations saisies<br>are sur l'honneur l'exactitude des informa                        | tions fournies. |                |
|                              | 1<br>X* je děck                                               | Récapitulatif des informations saisies are sur l'honneur l'exactitude des informa                             | tions fournies. |                |
| otre demande sera alors tra  | 1<br>* Je décla<br>insmise et prise en charge pour instructio | 2 Récapitulatif des informations saisies<br>are sur l'honneur l'exactitude des informa<br>n par nos services. | sions fournies. |                |
| lotre demande sera alors tra | 1<br>* Je décla<br>insmise et prise en charge pour instructio | 2 Récapitulatif des informations saisles<br>are sur l'honneur l'exactitude des informa<br>n par nos services. | tions fournies. | 2              |

7. Vous avez un message de confirmation de la bonne transmission de votre demande aux services de la Région. Vous pouvez cliquer sur « Terminer »

| Confirmation                                                                         |          |
|--------------------------------------------------------------------------------------|----------|
| Votre demande a bien été transmise.                                                  |          |
| E Récapitulatif de la demande                                                        |          |
| Vous pourrez la retrouver et suivre son avancement en vous reconnectant sur ce site. |          |
|                                                                                      | Terminer |

Un mail de confirmation de votre réponse à la demande de contribution pour modification vous sera également envoyée par mail avec en pièce jointe le récapitulatif actualisé de votre demande d'aide.

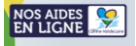

8. Ajout d'une nouvelle pièce non transmise lors du dépôt de la demande d'aide :

Cliquez sur **le bouton** pour joindre le document demandé puis cliquez sur **le bouton valuer** :

| RÉPONDRE                                                                             | ×                 |
|--------------------------------------------------------------------------------------|-------------------|
| Les pièces ci-dessous ont été jugées non conformes. Merci d'en déposer de nouvelles. |                   |
| O Attestation d'absence de SIRET                                                     |                   |
|                                                                                      | ● Ajouter         |
| Plan d'entreprise complété et signé*                                                 | Déposé            |
| -                                                                                    | Ajouter           |
| PRESENTATION PROJET TEST.pdf (30.45 Ko) - 04/07/2023 17:37                           |                   |
| PDF Description                                                                      |                   |
|                                                                                      | Valider Ø Annuler |

9. Un message de confirmation de la bonne transmission de votre demande aux services de la Région s'affiche.

| Validation Votre réponse a bien été transmise           |                       |         |          |
|---------------------------------------------------------|-----------------------|---------|----------|
| Objet de la demande                                     | Date                  | État    | Répondre |
| Demande de pièces complémentaires par Coraline PEZAIRE  |                       |         |          |
| Liste des pièces :<br>• Attestation d'absence de SIRET, | 4 juil. 2023 18:36:03 | Envoyée |          |

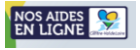

### Effectuer la demande de paiement de votre aide

La demande de paiement de l'aide relative à un projet « Aux Arts, Lycéen.nes et Apprenti.es ! » ne peut être effectuée <u>qu'après réalisation du projet et sur transmission des pièces bilans</u> à savoir :

- Le bilan financier du projet dûment rempli sur la matrice fournie et signé par le ou la représentant.e habilité.e de l'établissement ;

- Le bilan pédagogique et artistique dûment présenté sur le formulaire fourni.

La transmission des pièces justificatives se fait avant le 30 septembre de l'année N+1 suivant la réalisation du projet.

- 1. Rendez-vous sur le portail NosAidesEnLigne, connectez-vous à votre compte
- 2. Cliquez sur le bouton « Mes aides » puis « Mes demandes d'aides » :

| NOS AIDES<br>EN LIGNE | Espece Der | nandeurs                                        |                                                                                                    |
|-----------------------|------------|-------------------------------------------------|----------------------------------------------------------------------------------------------------|
| C) Tableau de bard    | /          | 🖿 Masalan n 👔 🚽                                 | à)                                                                                                    |
|                       |            | Mesonenados Exilos<br>Déprestase denovés é acto | Bienvenue sur le Portail des Aides<br>Vere eques personnoi un auto supide à vois ten, sus demendes d'arté<br>per trémerges, sur fils de document |
|                       |            | Complèter et suivre mes demande                 | s d'aide                                                                                                    |

3. Cherchez le dossier pour lequel vous souhaitez demander le paiement de l'aide en tapant le libellé ou le numéro de votre dossier « Aux Arts, Lycéen.nes et Apprenti.es ! » dans la barre de recherche. Cliquez ensuite sur le bouton « Demander un paiement » situé à droite du dossier correspondant :

Λ.

| Completer, gerer et suivre me                                                                                 | es demandes d'aide                                                                                     |                                                                                 |          |
|----------------------------------------------------------------------------------------------------|----------------------------------------------------------------------------------------------------|---------------------------------------------------------------------------------|----------|
| Partagees avec m                                                                                              |                                                                                                    |                                                                                 |          |
| Selon le statut des demandes, vous pouve                                                                      | z accéder à leur suivi, aux réponses aux sollicitations et                                             | t à l'avancement de leur paiement.                                              |          |
| INFORMATION IMPORTANTE                                                                                        | dossiers apparaissent comme votés alors même que<br>der via le portail NOS AIDES EN LIGNE, le paiement | la date de la délibération n'est pas effective. Nous vous rem<br>de votre aide. | nercions |
|                                                                                                    |                                                                                                    |                                                                                 |          |
|                                                                                                    |                                                                                                    |                                                                                 |          |
| Q Rechercher                                                                                                  |                                                                                                    | Recherd                                                                         | ther     |
| Q     Rechercher       Statut :                                                                               | Téléservice :                                                                                          | Recherci<br>Exercice :                                                          | cher     |
| Q     Rechercher       Statut :     Recherche par statut                                                      | Téléservice :<br>Recherche par téléservice                                                             | Recherd<br>Exercice :<br>Non filtré +                                           | her      |
| Q     Rechercher       Statut :     Recherche par statut                                                      | Téléservice :<br>Recherche par téléservice                                                             | Recherd<br>Exercice :<br>Non filtre -                                           | her      |
| Q       Rechercher         Statut:       Recherche par statut         2023 - GENERALE CULTURE -               | Téléservice :<br>Recherche par téléservice<br>STARK INDUSTRIES (00006903)                              | Recherci<br>Exercice :<br>Non filtré • 📑                                        | ther     |
| Q Rechercher Statut: Recherche par statut 2023 - GENERALE CULTURE - Votee Votee le mercredi 25 jarvier 2023 A | Téléservice :<br>Recherche par téléservice<br>• STARK INDUSTRIES (00006903)<br>14:23 ¥                 | Recherci<br>Exercice :<br>Non filtré • 📑                                        | ) •••    |

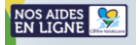

4. Vous arrivez alors sur le formulaire de demande de paiement que vous devez compléter en ligne. Après avoir lu les modalités de paiement présentées dans le préambule, cliquez sur le bouton « Suivant » pour compléter les informations demandées.

| 1                                                                                                    | 2                                                                                                    | 3                                                                                                    | 4                                                                                                    | 5                                                                                                    |
|----------------------------------------------------------------------------------------------------|----------------------------------------------------------------------------------------------------|----------------------------------------------------------------------------------------------------|----------------------------------------------------------------------------------------------------|----------------------------------------------------------------------------------------------------|
| Préambule                                                                                                    | Informations générales                                                                                                    | Domiciliation bancaire                                                                                                    | Pièces justificatives                                                                                                  | Récapitulatif                                                                                                    |
| Préambule                                                                                                    |                                                                                                    |                                                                                                    |                                                                                                    |                                                                                                    |
| Précédent                                                                                                    |                                                                                                    |                                                                                                    |                                                                                                    | Suivan                                                                                                    |
| nue sur votre demande de po                                                                                                    | iement auprès de la Région Centre-                                                                                                    | -Val de Loire.                                                                                                    |                                                                                                    |                                                                                                    |
| btenir le versement de votre ai<br>rouverez ci-dessous la liste de c                                                                                        | le nous vous invitons à fournir certain<br>es documents concernant l'aide que v                                                                                                    | is documents en fonction de l'étape à<br>ous avez sollicitée :                                                                                                    | laquelle vous vous situez.                                                                                             |                                                                                                    |
| Pour passer d'<br>Vous devez rens                                                                                                    | une page a l'autre <b>, cliq</b><br>eigner différentes inf                                                                                                    | ormations dans la p                                                                                                    | en bas à droit                                                                                                    | te de la page.<br>générales » (page                                                                              |
| Vous devez rens<br>formulaire) comn<br>(page 3 du formul<br>en cliquant sur le<br>ande de paiement g                                                        | eigner différentes inf<br>ne le type de paiemer<br>aire). Enfin, vous pouve<br>bouton Ajouter.                                                                                                    | formations dans la p<br>formations dans la p<br>nt (solde) puis confirm<br>ez fournir <b>les pièces ju</b><br>ficatives du paiement                                                           | en bas à droit<br>artie « Informations a<br>ner votre RIB dans « I<br>stificatives de paiemen                          | te de la page.<br>générales » (page<br>Domiciliation band<br>nt (page 4 du form                                  |
| Vous devez rens<br>formulaire) comn<br>(page 3 du formul<br>en cliquant sur le<br>ande de paiement g                                                        | eigner différentes inf<br>ne le type de paiemer<br>aire). Enfin, vous pouve<br>bouton Aouter.<br>générique : Pièces justil                                                                                            | formations dans la p<br>formations dans la p<br>nt (solde) puis confirm<br>ez fournir <b>les pièces ju</b><br><b>ficatives du paiement</b>                                                    | en bas à droit<br>artie « Informations a<br>ner votre RIB dans « I<br>stificatives de paiemen                          | te de la page.<br>générales » (page<br>Domiciliation bane<br>nt (page 4 du form                                  |
| Vous devez rens<br>formulaire) comn<br>(page 3 du formul<br>en cliquant sur le<br>ande de paiement g                                                        | eigner différentes inf<br>ne le type de paiemer<br>aire). Enfin, vous pouve<br>bouton Ajouter.<br>générique : Pièces justil                                                                                           | formations dans la p<br>formations dans la p<br>nt (solde) puis confirm<br>ez fournir <b>les pièces ju</b><br><b>ficatives du paiement</b><br>3<br>Domiciliation bancaire                     | en bas à droit<br>artie « Informations a<br>ner votre RIB dans « I<br>stificatives de paiemen<br>Pièces justificatives | te de la page.<br>générales » (page<br>Domiciliation bane<br>nt (page 4 du form<br>5<br>Récapitulatif            |
| Vous devez rens<br>formulaire) comm<br>(page 3 du formul<br>en cliquant sur le<br>nande de paiement g<br>Préambule<br>Pièces justificatives                 | eigner différentes inf<br>ne le type de paiemer<br>aire). Enfin, vous pouve<br>bouton Ajouter.<br>générique : Pièces justif<br>2<br>Informations générales<br>du paiement                                             | formations dans la p<br>formations dans la p<br>nt (solde) puis confirm<br>ez fournir <b>les pièces ju</b><br><b>ficatives du paiement</b><br>3<br>Domiciliation bancaire                     | en bas à droit<br>artie « Informations a<br>ner votre RIB dans « I<br>stificatives de paiemen<br>Pièces justificatives | te de la page.<br>générales » (page<br>Domiciliation band<br>nt (page 4 du form<br>5<br>Récapitulatif            |
| Vous devez rens<br>formulaire) comn<br>(page 3 du formul<br>en cliquant sur le<br>ande de paiement g<br>l<br>Préambule<br>Pièces justificatives<br>récédent | eigner différentes inf<br>ne le type de paiemer<br>aire). Enfin, vous pouve<br>bouton<br>Ajouter.<br>générique : Pièces justif<br>2<br>Informations générales<br>du paiement<br>es à la prise en compte de votre dema | rormations dans la p<br>formations dans la p<br>nt (solde) puis confirm<br>ez fournir <b>les pièces ju</b><br><b>ficatives du paiement</b><br>3<br>Domiciliation bancaire                     | en bas à droit<br>artie « Informations a<br>ner votre RIB dans « I<br>stificatives de paiemen<br>Pièces justificatives | te de la page.<br>générales » (page<br>Domiciliation band<br>nt (page 4 du form<br><sup>5</sup><br>Récapitulatif |
| Vous devez rens<br>formulaire) comm<br>(page 3 du formul<br>en cliquant sur le<br>ande de paiement g<br>l<br>Préambule<br>Pièces justificatives<br>récédent | eigner différentes inf<br>ne le type de paiemer<br>aire). Enfin, vous pouve<br>bouton Ajouter.<br>générique : Pièces justif<br>2<br>Informations générales<br>du paiement<br>es à la prise en compte de votre dema    | rormations dans la p<br>formations dans la p<br>nt (solde) puis confirm<br>ez fournir <b>les pièces ju</b><br><b>ficatives du paiement</b><br>3<br>Domiciliation bancaire<br>nde de paiement. | en bas à droit<br>artie « Informations a<br>ner votre RIB dans « I<br>stificatives de paiemen<br>Pièces justificatives | te de la page.<br>générales » (page<br>Domiciliation band<br>nt (page 4 du form<br>5<br>Récapitulatif<br>Suivant |

A la page 5 du formulaire, vous pouvez relire les informations saisies (cliquez sur le bouton « Précédent » si vous souhaitez modifier la demande et/ou ajouter-remplacer des pièces justificatives).
 Cochez la case « Je déclare sur l'honneur l'exactitude des informations fournies »<sup>1</sup> puis cliquez sur

« Transmettre »<sup>2</sup> pour valider l'envoi de la demande de paiement aux services de la Région :

| 1                             | 2                                       | 3                      | 4                     | 5             |
|-------------------------------|-----------------------------------------|------------------------|-----------------------|---------------|
| Préambule                     | Informations générales                  | Domiciliation bancaire | Pièces justificatives | Récapitulatif |
| Récapitulatif                 |                                         |                        |                       |               |
| Conditions Générale           | 95                                      |                        |                       |               |
| 1 S* Je déclare sur l'honneur | l'exactitude des informations fournies. |                        |                       |               |
|                               |                                         |                        |                       | 2             |
| Précédent                     |                                         |                        |                       | Transmettre 🥥 |

**10. Un message de confirmation de la bonne transmission** de votre demande de paiement aux services de la Région s'affiche. Vous pouvez cliquer sur le bouton « **Terminer** ».

| Confirmation                                                                                                    |                                                                                                    |            |
|----------------------------------------------------------------------------------------------------|----------------------------------------------------------------------------------------------------|------------|
| Votre demande a bien été transmise.<br>Vous pourrez retrouver et suivre l'avancement de votre dem<br>Vous allez recevoir un courriel de confirmation du dépôt de v | nande en vous reconnectant sur ce site.<br>votre demande. Celui-ci vous présentera les prochaines étapes de son suivi. | Terminer 🧿 |
|                                                                                                    | 图 Récapitulatif de votre demande de paiement.pdf                                                                       | Terminer © |

Un mail de confirmation de votre demande de paiement vous sera également envoyée par mail avec en pièce jointe le récapitulatif de votre demande de paiement.

### Bénéficier d'une assistance technique

#### Vous avez oublié votre identifiant et/ou votre mot de passe ?

Récupérer vos informations de connexion comme suit :

- 1. Rendez-vous sur le portail NosAidesEnLigne : Cliquer ICI
- 2. Cliquer sur le bouton « Récupérer mes informations de connexion » :

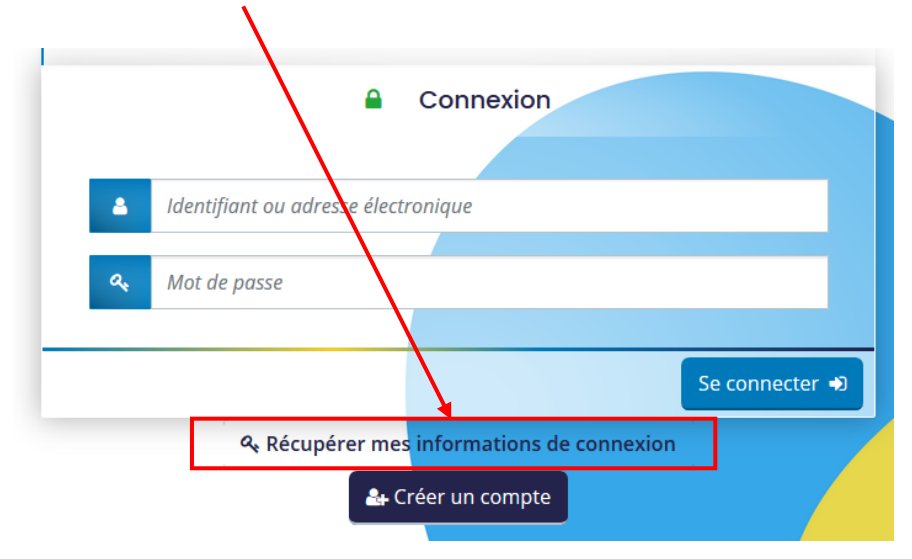

3. Selon les informations de connexion que vous souhaitez récupérer, **remplir les champs - « Identifiant oublié » ou « Réinitialisation du mot de passe » - puis cliquer** sur **« Valider »** 

Récupérer mes informations de connexion

Les champs marqués d'un astérisque (\*) sont obligatoires.

| Récupérez votre identifiant en indiquant c<br>transmis.                                     | i-dessous votre adresse électronique, puis retrouvez-le dans le courriel qui vous sera                 |
|---------------------------------------------------------------------------------------------|----------------------------------------------------------------------------------------------------|
| Adresse électronique *                                                                      |                                                                                                    |
|                                                                                             |                                                                                                    |
|                                                                                             | Je ne suis pas un robot                                                                                |
|                                                                                             | Londercare - Londsone                                                                                  |
|                                                                                             | ♥ Valider                                                                                              |
| Réinitialisation du mot de passe                                                            |                                                                                                    |
|                                                                                             |                                                                                                    |
| Réinitialisez votre mot de passe en indiqua<br>instructions fournies dans le courriel qui v | ant ci-dessous votre identifiant ou votre adresse électronique, puis suivez les<br>vous sera transmis. |
|                                                                                             |                                                                                                    |

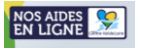

#### Vous rencontrez un problème technique sur le portail ?

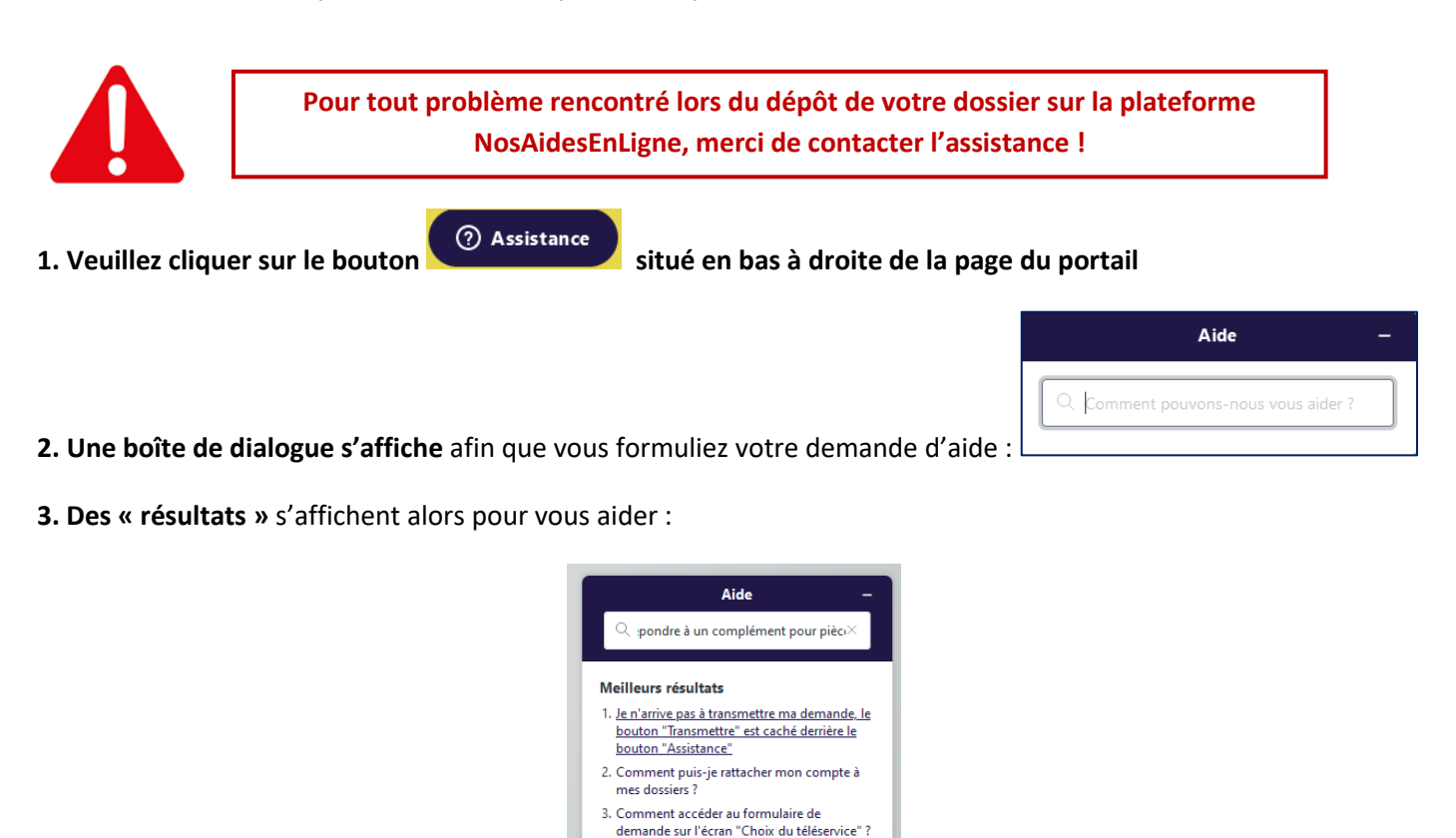

**4. Si aucun résultat ne correspond à votre demande, cliquez sur le bouton « laissez-nous un message »** afin de déposer une demande d'assistance :

6. Pas à pas : créer un compte

 Je n'ai pas reçu de mails de votre part (mail d'activation, mail de suivi de dossier...),

 J'ai une page blanche quand je me connecte au site, comment puis-je accéder à la page de connexion ? (supprimer les cookies)

Laissez-nous un message

pourquoi?

| ← Laissez-nous un message —                                                                                                    | ← Laissez-nous un message —                                                                                 | ← Laissez-nous un message —                                                                                                    |
|----------------------------------------------------------------------------------------------------|----------------------------------------------------------------------------------------------------|----------------------------------------------------------------------------------------------------|
| Seules les demandes liées au dépôt de votre<br>dossier (connexion, accompagnement au<br>dépôt) seront prises en charge via ce<br>formulaire. Merci de consulter votre dossier<br>pour le suivi. | Référence de votre dossier (facultatif)<br>Le n° de référence de votre dossier est<br>composé de 8 chiffres | Description<br>Merci d'être précis dans votre demande pour<br>que nous puissions la traiter : dispositif d'aide<br>sur lequel vous souhaitez être aidé, détail de<br>unte hlocage technique, der coaire de vor |
| Nom                                                                                                    | Je souhaite :                                                                                               | écrans peuvent être transmises (en bas de ce<br>formulaire)                                                                                                    |
| Adresse e-mail                                                                                                    | - Vispositif sollicité                                                                                      |                                                                                                    |
| Civilité<br>Veuillez sélectionner votre civilité                                                                                                    | - ~ · · · · · · · · · · · · · · · · · ·                                                                     | Pièces jointes                                                                                                    |
| - V                                                                                                    |                                                                                                    |                                                                                                    |
| Envoyer                                                                                                    | Envoyer                                                                                                    | Envoyer                                                                                                    |

Un.e technicien.ne vous répondra, dès que possible, par mail.